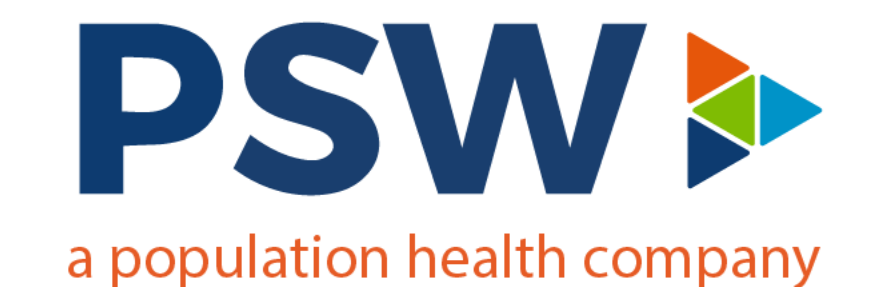

#### Innovaccer 101 Training

Tamra Ruymann | Chief of Digital Health, PSW Joseph Funtanilla | Technical Project Manager, PSW Corey Beeson | Systems Support Analyst, PSW Sean Van Daele | Systems Support Analyst, PSW

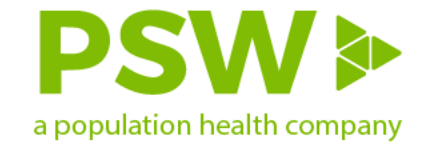

#### **Population Health Management**

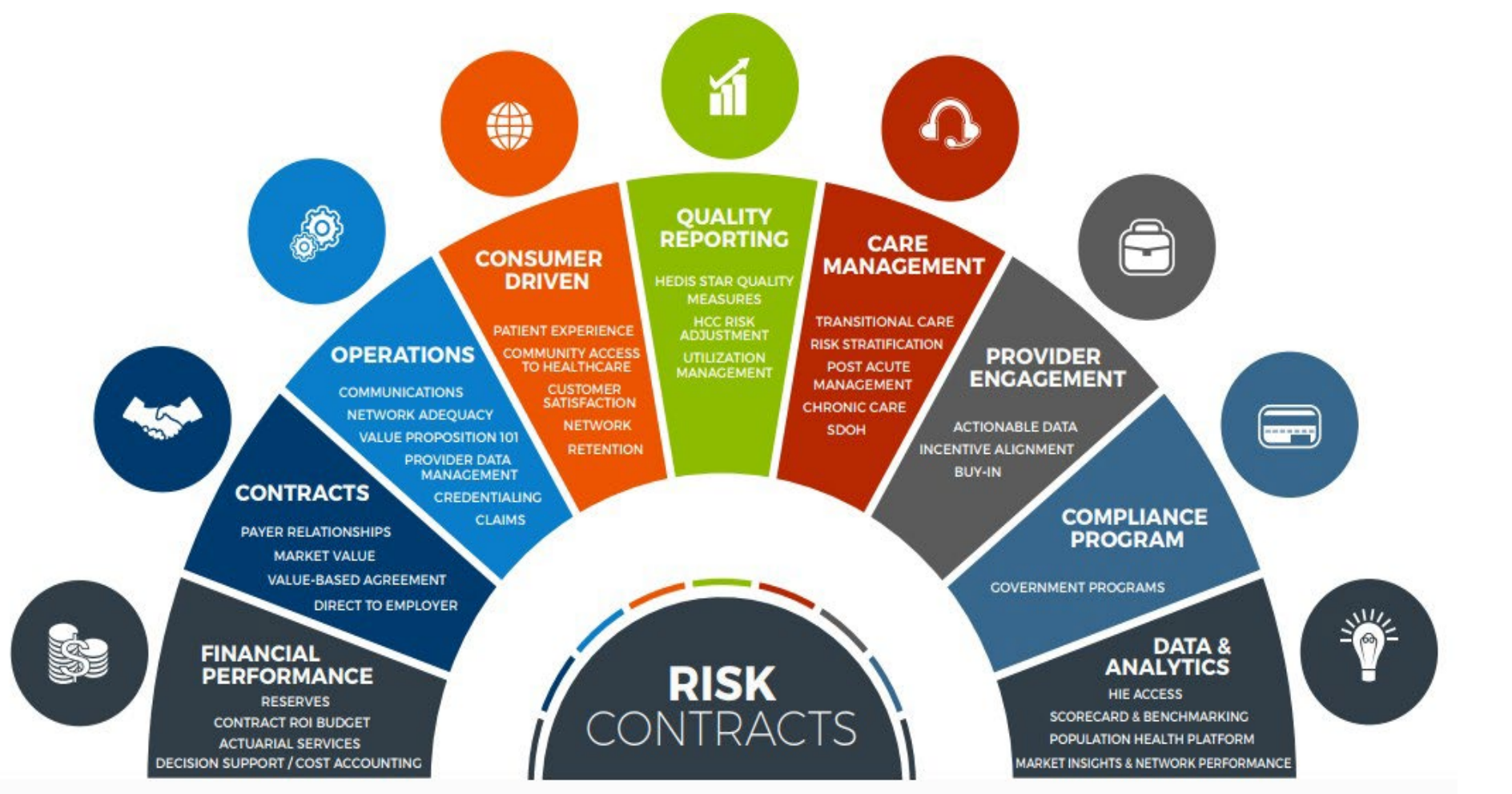

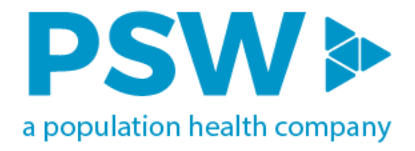

### Innovaccer – Purpose & Capabilities

#### **Purpose:**

 Automate the population health management of ACO patient lives to allow staff to efficiently manage these patient's care, risk, quality, utilization, and finance to achieve high quality outcomes while minimizing expenditures.

#### **Capabilities:**

- Clinical Data Connectivity
- Care Management facilitation
- Dashboarding
- Quality Metric facilitation
- Risk Management facilitation

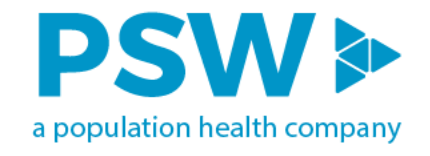

### Innovaccer – Usernames & Access

Each partner, practice, or group will need to designate a single point of contact for user access approvals and terminations.

#### Usernames

- Users are required to have individual logins
- Password recovery tool available
- Innovaccer Support will assist with username/login issues
  - 5 failed attempts or 45 days without utilizing will cause your account to be locked and require email support

#### Access

- Detailed logs for audit purposes
- Break the Glass feature

#### 2-step verification

- Added security with two factor authentication
- Access code will be emailed to user

|                | 凄 in                                  | novacc          | er                     |
|----------------|---------------------------------------|-----------------|------------------------|
|                | Sign in w                             | ith your a      | ccount                 |
| Email          |                                       |                 |                        |
| Enter yo       | our email                             |                 |                        |
| Passwor        | d                                     |                 |                        |
| Enter yo       | our password                          |                 |                        |
| Forgot P       | assword                               |                 | Sign in                |
|                | Two-Eac                               | <b>novac</b>    | cer                    |
| Your           | organization requir                   | reasons.        | yourself with two-step |
| We've<br>valid | e sent you a code c<br>for 5 minutes. | n joef@pswipa.o | com which will be only |
| Hi<br>joef@    | Joe<br>pswipa.com                     |                 |                        |
| -              |                                       |                 |                        |
| Rese           | nd code                               |                 |                        |
|                |                                       | Property        | of PSW. Do not distrib |

### **How to View Patient Information**

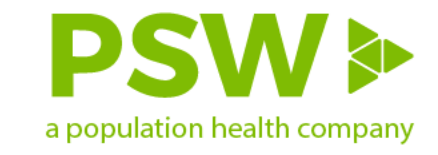

Search for a patient by selecting "**Patients**" from the banner across the top or "**My applications**"

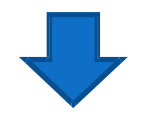

Select "**Search Patient**" or the "**Advanced Search**" option to search for patients by name, date of birth, etc.

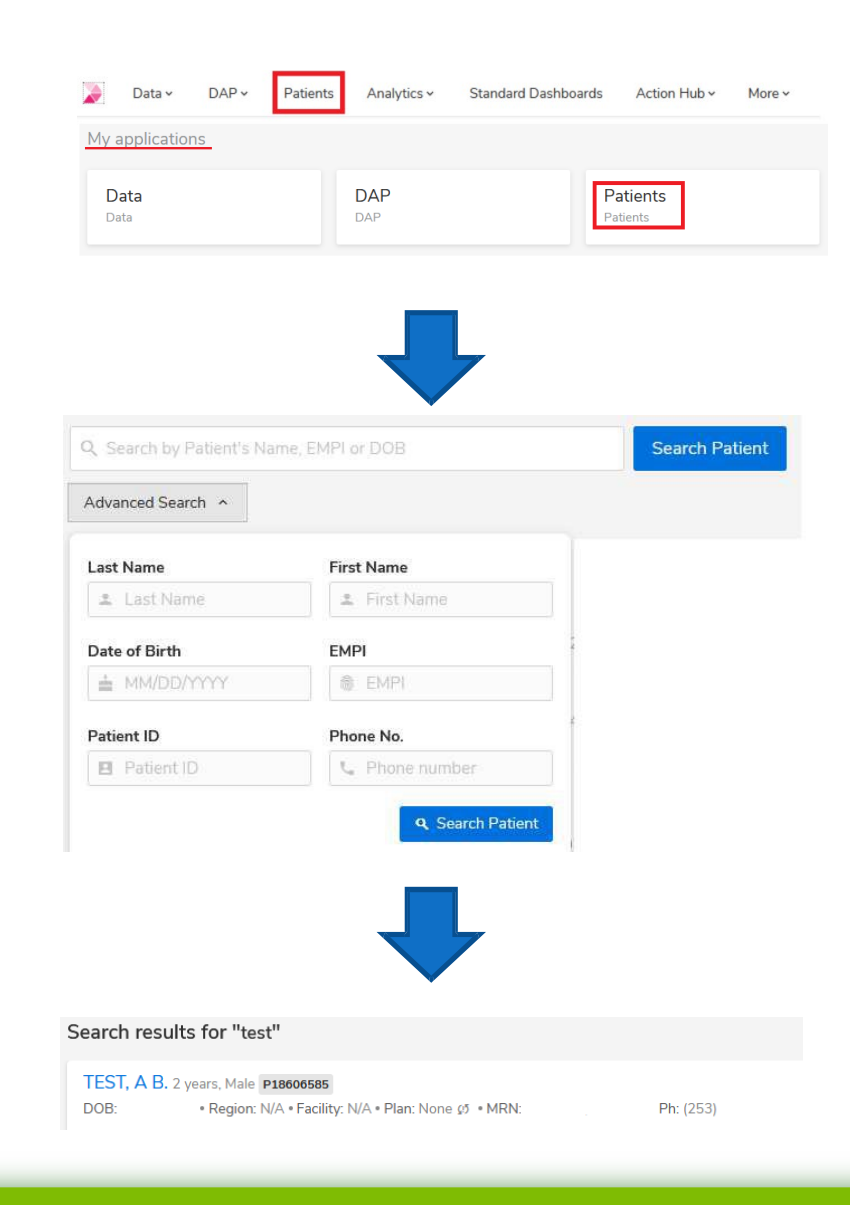

CONFIDENTIAL Property of PSW. Do not distribute. w w w . p s w i p a . c o m

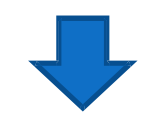

Click on the patient's name to view Patient 360

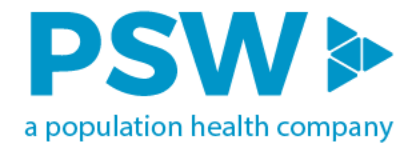

### Patient 360 View

**Purpose:** view of aggregated patient level data (clinical, claims and ADT feeds) used by care management to have holistic view of patients prior to outreach.

| Summary                       |                       |            | Export PDF Downloa     | ad CCDA 😽 Print Pre-visit Summary              |
|-------------------------------|-----------------------|------------|------------------------|------------------------------------------------|
| E Source IDs 2 Q              |                       |            | ¢ ^                    | Source IDs 2<br>Clinical Overview              |
| Source Member ID              | Source Member ID Type | Race/E     | thnicity               | Ongoing Care Protocols 22                      |
|                               | Patient ID            |            |                        | ADT Feed Details                               |
|                               | 1 34341 13            |            |                        | Recent Visits 17                               |
|                               | MRN                   |            |                        | Vitals                                         |
|                               |                       |            |                        | Allergies                                      |
| Clinical Overview             |                       |            | <u>^</u>               | Labs 1                                         |
|                               |                       |            |                        | Surgical Procedures                            |
| ACO                           | N/A                   |            |                        | Radiology Procedures                           |
| РСР                           | Data Not Available    |            |                        | Pathology & Lab Procedures<br>Other Procedures |
| Last Encounter                | on 12/22/2020 🍈       |            |                        | Diagnosis 4                                    |
| Last Annual Well Visit        | Data Not Available    |            |                        | Problem List<br>Medications                    |
| ED Admits in last 12 months   | Data Not Available    |            |                        | Immunizations 1                                |
|                               |                       |            |                        | Social History                                 |
| IP Admits in last 12 months   | Data Not Available    |            |                        | Risk 1                                         |
|                               |                       |            |                        | Family History                                 |
| 🗐 Ongoing Care Protocols 22 Q |                       |            | ۵ ^                    | Measures and Care Gap                          |
| Care Protocol                 | Coached by            | Start Date | Target Completion Date |                                                |
| TCM Care Protocol             |                       | 02/08/2021 | 02/08/2021             |                                                |
| TCM Care Protocol             |                       | 01/22/2021 | 01/22/2021             |                                                |

### **Contents in Patient 360**

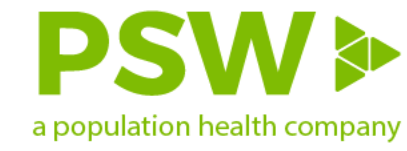

#### Example

 Selecting "ADT Feed Details" provides patient details found on an ADT feed such as Actual Diagnosis, Discharge Disposition, Admit/Discharge Date Time

| 菌 ADT Feed Details 7 오             |                |                     |                   |                     |                 |
|------------------------------------|----------------|---------------------|-------------------|---------------------|-----------------|
| Chief Complaint   Actual Diagnosis | Encounter Type | Discharge Dispositi | Admit Date Time   | Discharge Date Time | Encounter Class |
| R LE WOUND/CELLULITIS/IVDU/O       | Inpatient      | Left against medica | 2021-02-08 20:08: | 2021-02-10 16:00:   | Surgery         |

• Selecting "Recent Visits" provides details that come from Clinical data

| * | Recent Visits 17 | Q =        |                |                |                |               | ¢ ∧                 |
|---|------------------|------------|----------------|----------------|----------------|---------------|---------------------|
|   | Start Date       | End Date   | Facility Name  | Encounter Type | Encounter Type | Provider      | Provider Specialty  |
| ~ | 01/19/2020       | 01/19/2020 | MULTICARE HEAL |                | •              | SCHADE AMY GE | Physician Assistant |
| ~ | 01/17/2020       | 01/17/2020 | MULTICARE HEAL |                |                |               | Physician Assistant |

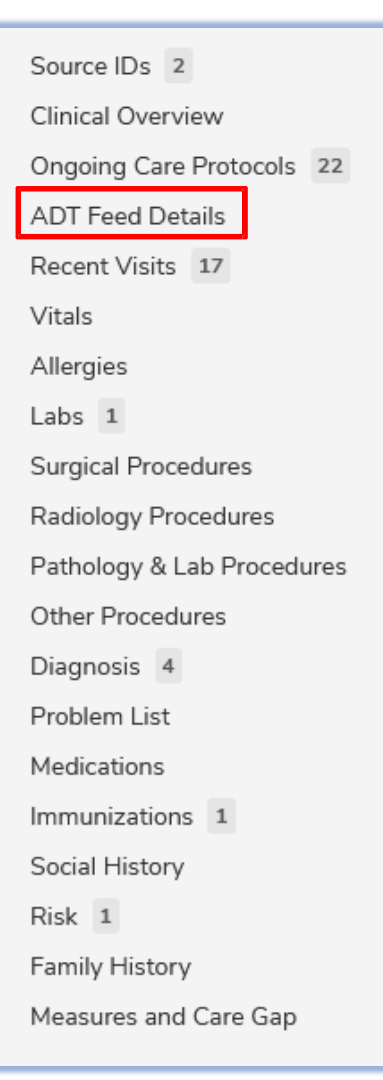

#### **Patient Information**

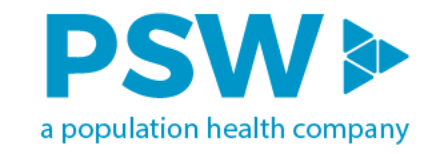

From the left navigation menu, selecting "Profile" allows users the ability to view patient level details such as

- Contact details
- Assigned providers
- Managed Plans

| ◆ New                 | Profile                     |               |            |                     | ♂ last updated 5 hours ago |
|-----------------------|-----------------------------|---------------|------------|---------------------|----------------------------|
| 🖻 Clinical Data       | Preferences                 |               | 🖌 Edit     | Personal Details    | 🖍 Edit                     |
| 📮 Care Management 🛛 🔨 | Known Languages             | English       | EHR/Claims | 🔄 Gender            | Not available              |
| 🚢 Timeline            | Preferred Method of Contact | Not available |            |                     | notaranasta                |
| Care Protocols        | O Preferred Time            | Not available |            | ्रे Gender Identity | Not available              |
| to Tasks              | Preferred Name              | Not available |            | 🆌 Preferred Pronoun | Not available              |
| Risk                  | + Programs Enrolled         | Not available |            | 🚉 Ethnicity         | Not available              |
| Claims                |                             |               |            | Marital Status      | Not available              |
| € Profile             | Contact Details             |               | 🖌 Edit     | . Race              | Netavoilable               |
| Patient Notes         | Phone Numbers               |               | EHR/Claims |                     | NUL avaitable              |
|                       | Addresses                   |               | EHR/Claims | Employer            | Not available              |
|                       | Email Addresses             |               |            | 💼 Employment Status | Not available              |

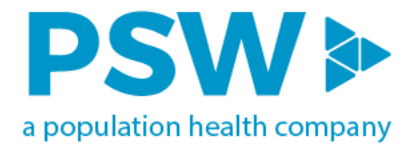

### **Care Management**

**Purpose:** view of all outreach activities that have occurred in order of most recent first for a patient. Shows active and completed care protocols and names of care team members who have worked on patient case

|                                                                                               |                    |                                                                                    | 🛎 Care Team: 🕕 +2                   |
|-----------------------------------------------------------------------------------------------|--------------------|------------------------------------------------------------------------------------|-------------------------------------|
| Call Note Visit Note Task Letter                                                              |                    | Care Protocols 1 Goals 0 Task                                                      | AF Forbes, Amy<br>SL Lefevre, Sarah |
| JUDITH's Care Timeline                                                                        | All Activities 🗸 🔳 | Q Find care protocols  ACTIVE CARE PROTOCOLS 1                                     |                                     |
| TCM Care Protocol: Completed<br>TCM Follow Up Engagement<br>77% completed Assigned on 02/07/2 | ONGOING SL +1      | TCM Care Protocol<br>• Ongoing Coached by Lefevre,<br>Assigned on 02/07/2021 • Due | Sarah<br>e on 03/09/2021            |
| 19 Feb, 2021                                                                                  |                    |                                                                                    |                                     |
| 25 Feb, 2021                                                                                  |                    |                                                                                    |                                     |
| TCM Follow Up Engagement - 2                                                                  |                    |                                                                                    |                                     |
| 05 Mar, 2021                                                                                  |                    |                                                                                    |                                     |
| TCM Follow Up Engagement - 3                                                                  |                    |                                                                                    |                                     |

### Patient Level Risk Detail

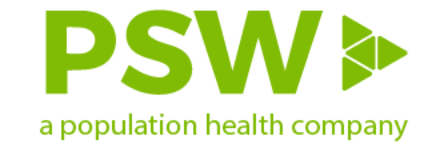

**Purpose:** view of all outreach activities that have occurred in order of most recent first for a patient. Shows active and completed care protocols and names of care team members who have worked on patient case

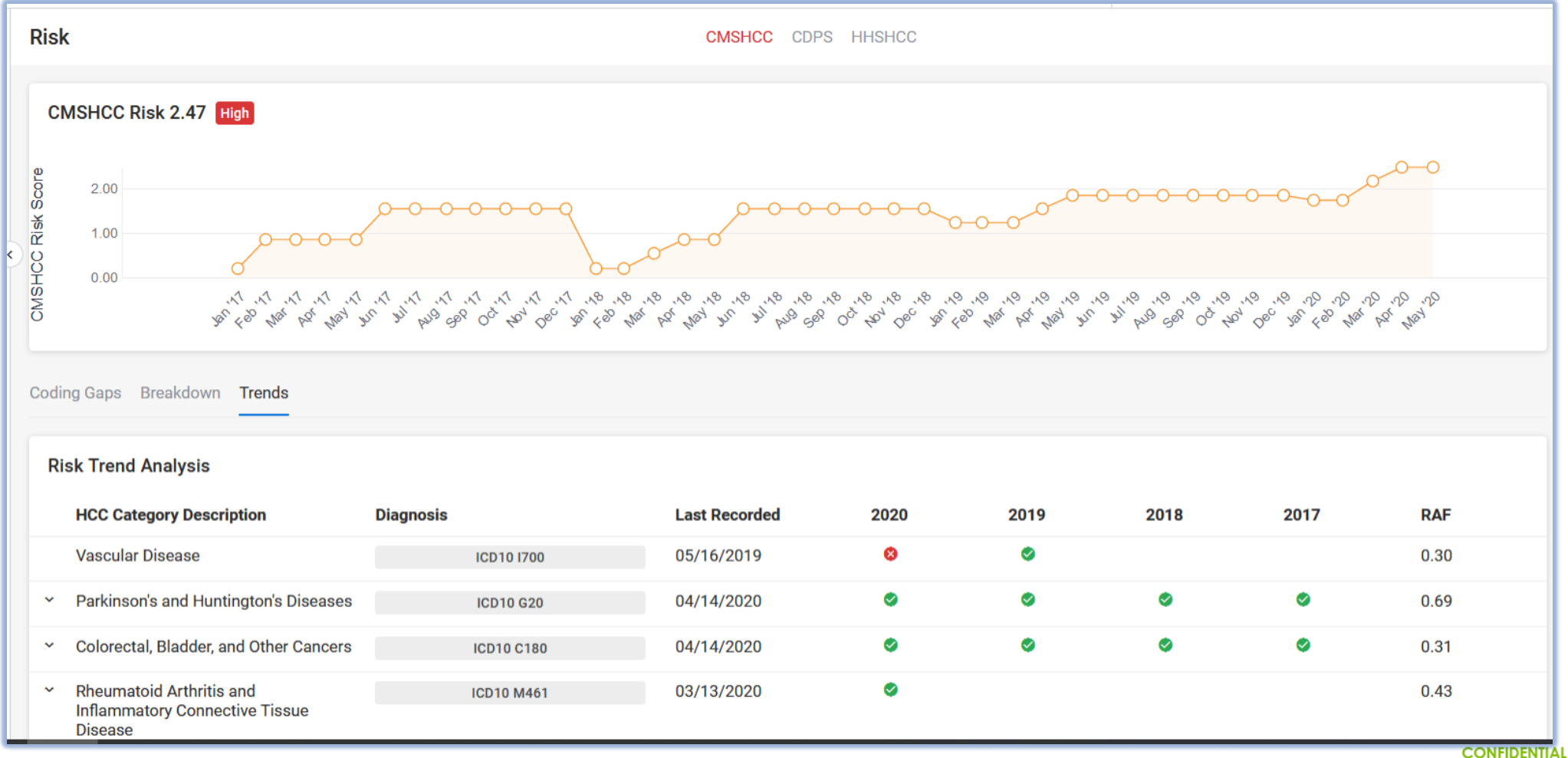

Property of PSW. Do not distribute. W W W . p s W i p a . c o m

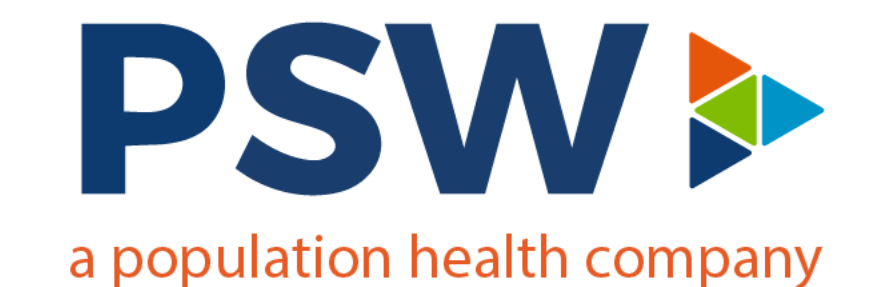

### **Analytics**

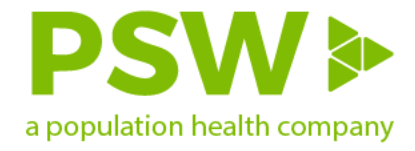

### How to Get to Dashboards

Hover on "**Analytics**" from the banner across the top and click on "**Dashboards**"

OR

Choose "Analytics" from "My applications" in

#### Patients Analytics ~ Care Management ~ InReport ~ Dashboards Dashboards 3 Dashboards Schedules My applications Data Analytics Patients Analytics Data Patients

Dashboards

the home screen

| Scorecard<br>Last updated<br>Feb 22, 2021 10:38:15 am |            | Quality Performance<br>Dashboard<br>Last updated<br>Feb 22, 2021 10:30:08 am | <b>Risk</b><br>Last updated<br>Feb 22, 2021 10:32:34 am | PMPM<br>Last updated<br>Feb 22, 2021 10:34:45 am |
|-------------------------------------------------------|------------|------------------------------------------------------------------------------|---------------------------------------------------------|--------------------------------------------------|
|                                                       | Explore >  | Explore >                                                                    | Explore >                                               | Explore >                                        |
| To open the da                                        | shboard an | nd view the analytics, clic                                                  | ck "Explore"                                            |                                                  |

\*Access to certain dashboards is dependent on users' permissions

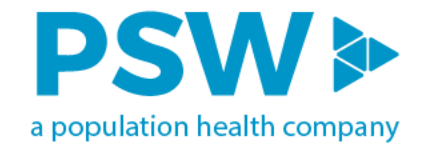

### Navigation

• Each dashboard can contain multiple reports that can be accessed by either the tabs at the top or the bottom

| Cost Manag                                                               | Jement Summary                                                                                                    |                                      | Risk Adjusted Pl<br>\$730               | MPM                 | рмр<br><b>\$66</b> | м<br>55       |                      | Person Year<br>102,016         | s<br>5                     |  |
|--------------------------------------------------------------------------|----------------------------------------------------------------------------------------------------|--------------------------------------|-----------------------------------------|---------------------|--------------------|---------------|----------------------|--------------------------------|----------------------------|--|
| Last Updated: 10/18/2021 12:22:19                                        | PY: \$794 (-8.1                                                                                                    | %)                                   | PY: \$748 (-                            | -11.1%)             | PY                 | : 70,706 (+44 | .3%)                 |                                |                            |  |
| Summary                                                                  | Summary Detail                                                                                                    | Inpatient E                          | mergency Department                     | Skilled Nursing Fac | ility              | Imagi         | ng                   |                                |                            |  |
| IP/1000                                                                  | Risk Adjusted PMPM         Strady         Strady | 00                                   | Imagi                                   | ng/1000             |                    | Rx Utiliza    | ation                |                                |                            |  |
| <b>131</b><br>PY: 177 (-25.7%)                                           | 375<br>PY: 495 (-24.24%)                                                                                                    | <b>12.6 %</b><br>PY: 12.2 % (+2.78%) | 211,729PY: 39 (-45.3%)PY: 2549 (-32.2%) |                     |                    |               |                      | 13616.2<br>PY: 15029.3 (-9.4%) |                            |  |
| Synopsis                                                                 |                                                                                                    |                                      | Cost Center Comparise                   | on 🛛                |                    |               |                      |                                |                            |  |
| PMPM for the current selected peri<br>Acute Inpatient has the highest PM | iod is \$665 and the change in PMPM YoY is -<br>1PM at \$162 and shifted by -18 % compared t                                                                                                    | 11.1 %.<br>to previous year(PY).     | Cost Center Type                        | PMPM                | РМРМ РҮ            | PMPM YOY %    | Utilization/<br>1000 | Utilization/<br>1000 PY        | Utilization/<br>1000 YOY % |  |
|                                                                          |                                                                                                    |                                      | + Professional                          | \$203               | \$224              | -9%           | 19,095               | 23,814                         | -20 %                      |  |
| PMPM (Trailing 12 Months)                                                |                                                                                                    |                                      |                                         | \$199               | \$256              | -22 %         | 350                  | 322                            | 9 %                        |  |
| ● Ing                                                                    | patient  Medication  Outpatient  Profes                                                                                                    | ssional                              | ⊕ Outpatient     ■                      | \$192               | \$218              | -12 %         | 2,677                | 3,416                          | -22 %                      |  |
| \$800                                                                    | d: 10/18/2021 12:22:19 P[Mersion: v2:0.0]<br>Summary Summary Detail Inpatient<br>IP/1000 ED/1000 Readmission %<br>131 375 12.6 %<br>Y: 177 (-25.7%) PY: 495 (-24.24%) PY: 12.2 % (+2.789<br>Pe current selected period is \$665 and the change in PMPM YoY is -11.1 %.<br>ent has the highest PMPM at \$162 and shifted by -18 % compared to previous year(PY).<br>ailing 12 Months)<br>Inpatient Medication Outpatient Professional<br>Summary Detail Inpatient Emergency Department Skilled Nursing Facility Imaging                                                                        | Medication                           | \$49                                    | \$27                | 79 %               | 13,616        | 15,029               | -9 %                           |                            |  |
| \$600 · · · · <b>\$</b> 400 · · · · <b>\$</b> 200 · · · ·                |                                                                                                    |                                      | Others                                  | \$21                | \$22               | -5 %          | 938                  | 1,227                          | -24 %                      |  |
| Summary Summary Detail                                                   | Inpatient Emergency Department Sk                                                                                                    | illed Nursing Facility Imaging       |                                         |                     |                    |               |                      |                                |                            |  |

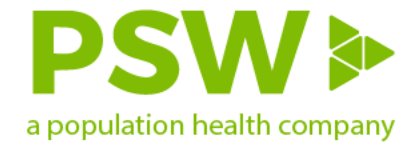

# Navigation – Drill Down Controls

• This feature is not available for every widget. To determine if the ability to drill down is available you must hover in the upper right-hand corner of the widget and the menu options will appear.

| Cost Manag                                                              | gement Summary                                                                                                    |                                                                                                    | Risk Adjusted PMPI<br>\$730 | M                  | рмр<br><b>\$66</b>   | м<br>55                   |                      | Person Year<br>102,01                       | <sup>-s</sup>                         |
|-------------------------------------------------------------------------|----------------------------------------------------------------------------------------------------|----------------------------------------------------------------------------------------------------|-----------------------------|--------------------|----------------------|---------------------------|----------------------|---------------------------------------------|---------------------------------------|
| Last Updated: 10/18/2021 12:22:19                                       | P[Mersion:v2.0.0)                                                                                                    |                                                                                                    | PY: \$794 (-8.1%)           |                    | PY: \$748 (          | -11.1%)                   | PY                   | : 70,706 (+44                               | 1.3%)                                 |
| Summary                                                                 | Summary Detail                                                                                                    | Inpatient                                                                                                    | Emergency Department        | killed Nursing Fac | ility                | Imagir                    | ng                   |                                             | Д                                     |
| IP/1000                                                                 | ED/1000                                                                                                    | Readmission %                                                                                                   | SNF/1000                    |                    | Imag                 | ing/1000                  |                      | Rx Utiliza                                  | ation                                 |
| <b>131</b><br>PY: 177 (-25.7%)                                          | <b>375</b><br>PY: 495 (-24.24%)                                                                                                    | <b>12.6 %</b><br>PY: 12.2 % (+2.78%)                                                                            | 21<br>PY: 39 (-45.3%        | )                  | <b>1,</b><br>PY: 254 | <b>729</b><br>19 (-32.2%) |                      | 1361<br>PY: 15029.3                         | <b>6.2</b><br>(-9.4%)                 |
| Synopsis                                                                |                                                                                                    |                                                                                                    | Cost Center Comparison      | 2                  |                      |                           |                      | $\uparrow \downarrow \downarrow \downarrow$ | ↓ 7 & ···                             |
| PMPM for the current selected per<br>Acute Inpatient has the highest PM | riod is \$665 and the change in PMPM YoY is -<br>/IPM at \$162 and shifted by -18 % compared 1                                                                                                    | 11.1 %.<br>o previous vear(PY).                                                                                 | Cost Center Type            | PMPM<br>▼          | PMPM PY              | PMPM YOY %                | Utilization/<br>1000 | Utilization/<br>1000 PY                     | Utilization/<br>1000 YOY %            |
| · · · · · · · · · · · · · · · · · · ·                                   |                                                                                                    |                                                                                                    | Professional                | \$203              | \$224                | <b>-9</b> %               | 19,095               | 23,814                                      | -20 %                                 |
| PMPM (Trailing 12 Months)                                               |                                                                                                    |                                                                                                    | ⊟ Inpatient                 | \$199              | \$256                | -22 %                     | 350                  | 322                                         | 9 %                                   |
| • In                                                                    | patient Medication Outpatient Profes                                                                                                    | sional                                                                                                    | Acute Inpatient             | \$162              | \$198                | -18 %                     | 131                  | 177                                         | -26 %                                 |
| \$800                                                                   |                                                                                                    |                                                                                                    | SNF Inpatient Claim         | \$24               | \$40                 | -39 %                     | 21                   | 39                                          | -45 %                                 |
|                                                                         | <u> </u>                                                                                                    |                                                                                                    | Hospice Inpatient Claim     | \$11               | <b>\$</b> 18         | -37 %                     | 11                   | 17                                          | -32 %                                 |
| \$600                                                                   | ·····                                                                                                    |                                                                                                    | Inpatient Hospital Other    | s \$1              | \$1                  | 86 %                      | 186                  | 89                                          | 108 %                                 |
|                                                                         |                                                                                                    |                                                                                                    | Outpatient                  | \$192              | \$218                | -12 %                     | 2,677                | 3,416                                       | -22 %                                 |
| \$400 · · · · · · · · · · · ·                                           |                                                                                                    | a de la companya de la companya de la companya de la companya de la companya de la companya de la companya de l | Medication                  | \$49               | \$27                 | 79 %                      | 13,616               | 15,029                                      | -9 %                                  |
|                                                                         |                                                                                                    |                                                                                                    | Others                      | \$21               | \$22                 | -5 %                      | 938                  | 1,227                                       | -24 %                                 |
| \$200                                                                   | A CONTRACTOR OF A CONTRACTOR OF A CONTRACTOR O |                                                                                                    |                             |                    |                      |                           |                      |                                             | · · · · · · · · · · · · · · · · · · · |

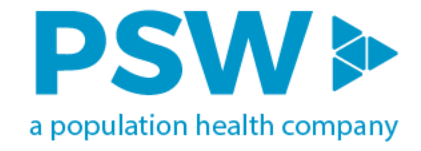

### Navigation – More Options Menu

• This feature is not available for every widget. The more options menu allows for additional functionality within the specific widget.

| PY: 39 (-45.3%)                       |            | PY: 254 | 19 (-32.2%) |                       | PY: 15029.3              | (-9.4%)                   | ٦.  |                  |
|---------------------------------------|------------|---------|-------------|-----------------------|--------------------------|---------------------------|-----|------------------|
|                                       |            |         |             |                       |                          | More optio                | ns  |                  |
| Cost Center Comparisor⊠               |            |         |             |                       | $\uparrow \downarrow$    | µ ¼ ∖ ⊾.                  |     |                  |
| Cost Center Type                      | PMPM       | PMPM PY | PMPM YOY %  | Utilization<br>/ 1000 | Utilization<br>/ 1000 PY | Utilization/<br>1000 YOY% | Ľ., | Export data      |
| Professional                          | ▼<br>\$203 | \$224   | <b>-9</b> % | 19,095                | 23,814                   | -20 %                     | Ģ   | Show as a table  |
| □ Inpatient                           | \$199      | \$256   | -22 %       | 350                   | 322                      | 9 %                       |     | Spotlight        |
| Acute Inpatient                       | \$162      | \$198   | -18 %       | 131                   | 177                      | -26 %                     | 0   | Get insights     |
| SNF Inpatient Claim                   | \$24       | \$40    | -39 %       | 21                    | 39                       | -45 %                     | A   | Oet insignts     |
| Hospice Inpatient Claim               | \$11       | \$18    | -37 %       | 11                    | 17                       | -32 %                     | Ļ₹  | Sort descending  |
| Inpatient Hospital                    | \$1        | \$1     | 86 %        | 186                   | 89                       | 108 %                     | IA  | Sort ascending   |
| 🗄 Outpatient                          | \$192      | \$218   | -12 %       | 2,677                 | 3,416                    | -22 %                     | + 2 | Sole ascentaning |
| Medication                            | \$49       | \$27    | <b>79</b> % | 13,616                | 15,029                   | <b>-9</b> %               |     | Sort by 🕨 🕨      |
| 🗄 Others                              | \$21       | \$22    | -5 %        | 938                   | 1,227                    | -24 %                     | Т   |                  |
|                                       |            |         |             |                       |                          |                           |     |                  |
|                                       |            |         |             |                       |                          |                           |     |                  |
|                                       |            |         |             |                       |                          |                           |     |                  |
| · · · · · · · · · · · · · · · · · · · |            |         |             |                       |                          |                           | _   |                  |

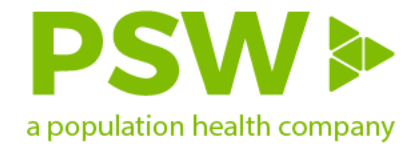

### How to Filter and its Importance

• Various data filters are available in the right-side menu to filter what data is being displayed

| *There is a 45-day cla                                             | aims lag, and we project a | additional 2021  |  |
|--------------------------------------------------------------------|----------------------------|------------------|--|
| 45 day incurred but no<br>90 days.                                 | ot received (IBNR) lag for | a total of Month |  |
| /ear                                                               | Month                      | All              |  |
| 2021                                                               | All                        | Organization     |  |
| Select all                                                         | ✓ Search                   | All              |  |
| <ul> <li>2019</li> <li>2020</li> <li>2021</li> <li>2022</li> </ul> | Select all                 | Line of Business |  |
|                                                                    | E February                 | All              |  |
|                                                                    | March April                | Payer            |  |
|                                                                    | May                        | All              |  |
|                                                                    | June<br>July               | Area Of Service  |  |
|                                                                    | August                     | All              |  |

All

 $\sim$ 

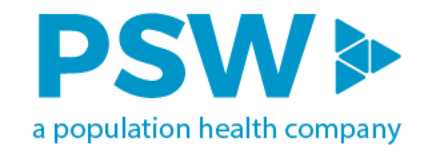

### **Cost Utilization**

#### 1. PMPM

- 2. Contribution Towards PMPM
- 3. Acute Inpatient PMPM
- 4. IP Admits PTMPY

5. IP Readmit Rate

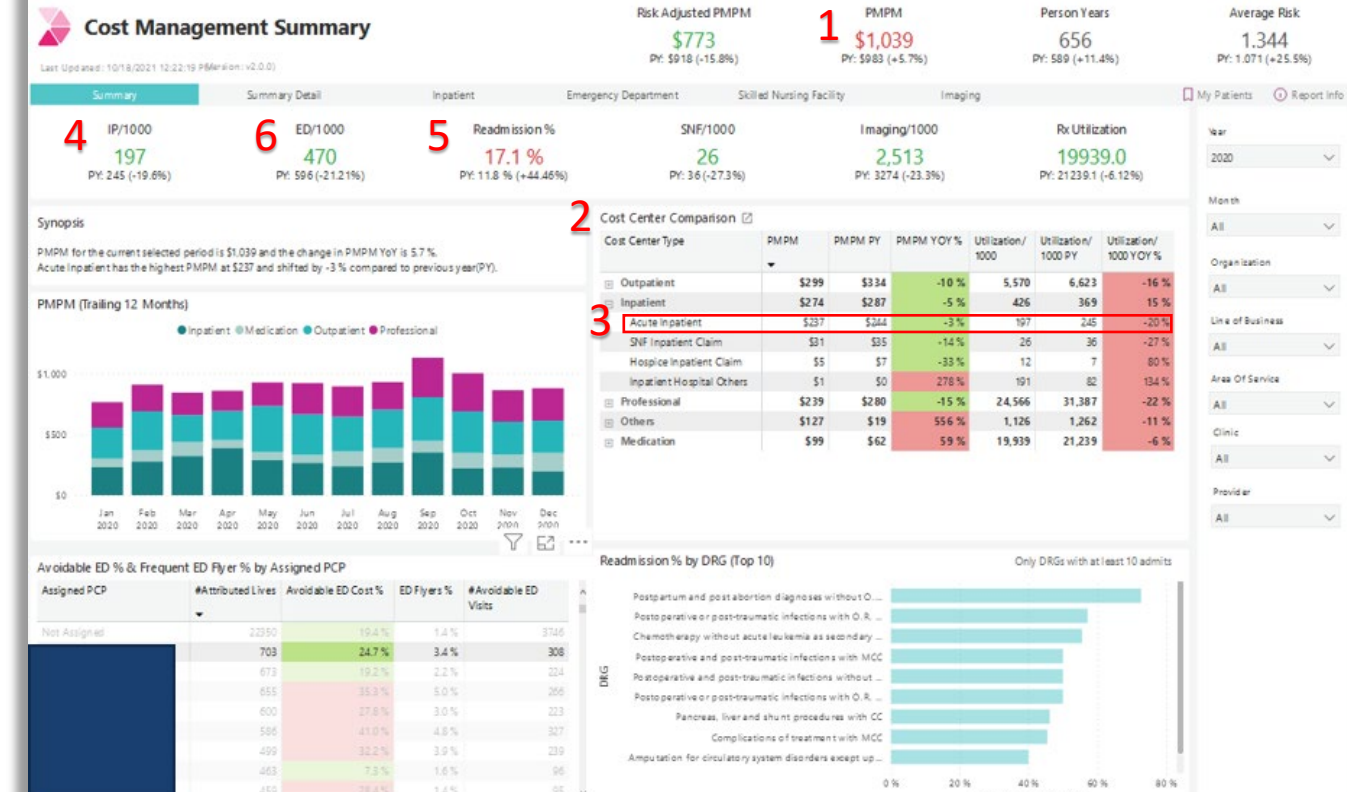

6. ER Visits PTMPY

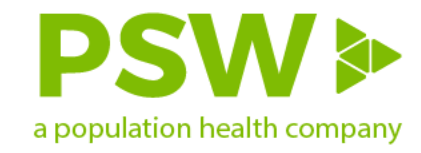

# **Cost Utilization**

- 1. List of High ED Utilizers
- 2. Gives detail on Avoidablevs Non-Avoidable ED Visits
- 3. Total Visits PTY
- 4. Cost of Avoidable ED Visits by Facility
- 5. Total Avoidable ED Visits by Dx
- 6. Avoidable ED Cost Spread Across PCPs

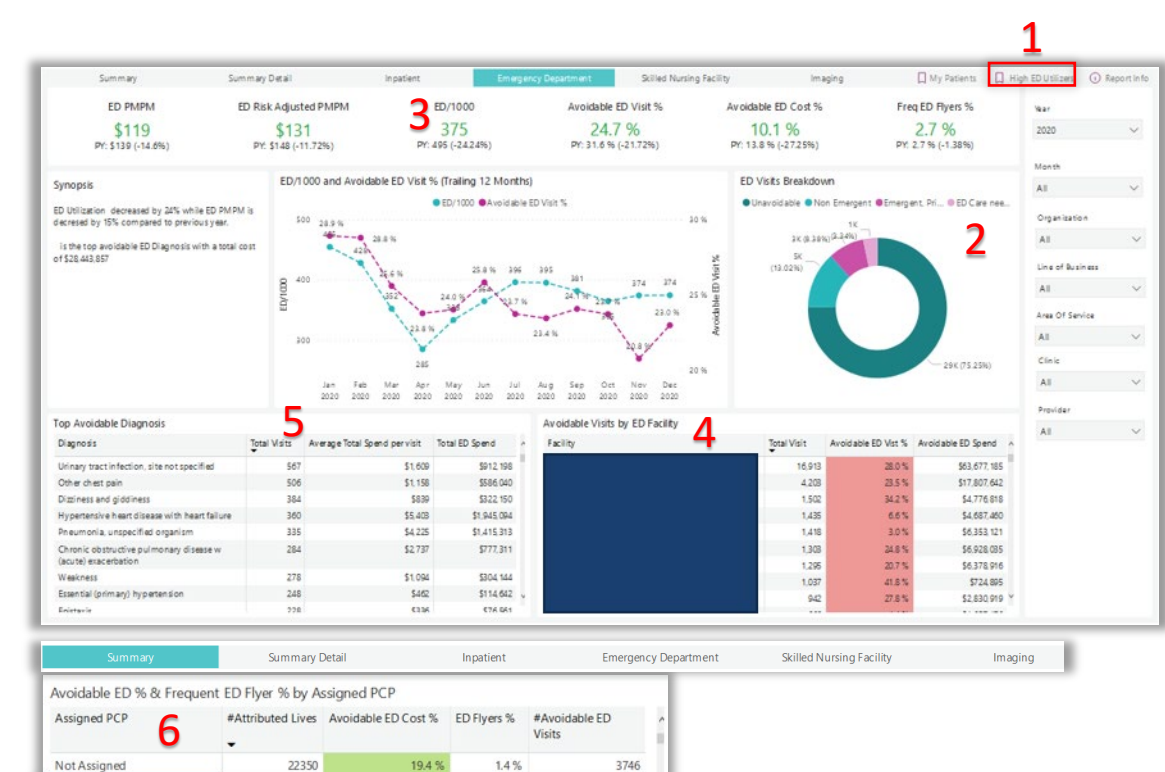

703

673

655

600

586

499

463

459

436

24.7 %

19.2 %

35.3 %

41.0 %

32.2 %

7.3 %

28.4 %

253%

3.4%

2.2%

5.0 %

3.0 %

4.8 %

3.9%

1.6%

1.4 %

35%

308

224

266

223 327

239

96

95

190

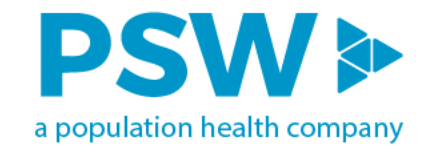

### **Cost Utilization**

#### 1. SNF PMPM

#### 2. SNF Visits PTMPY

#### 3. PTMPY Trend

#### 4. Cost per City and Facility

|                | Summary                                                          | Summary Detail                | Inpatient                          | Emergency Department                                                                                                    | Skilled Nursing Facility                                                                                                    | Imaging          |               |                 | My Patients  | () Re |
|----------------|------------------------------------------------------------------|-------------------------------|------------------------------------|----------------------------------------------------------------------------------------------------|----------------------------------------------------------------------------------------------------|------------------|---------------|-----------------|--------------|-------|
|                | SNF PMPM                                                         | Risk                          | Adjusted SNF PMPM                  | SNF Admits/1000                                                                                                    | Readmits to IP %                                                                                                    |                  | Average L     | ength of Stay   | Vear         |       |
|                | \$24                                                             |                               | \$27                               | <b>4</b> 21                                                                                                    | 12.4 %                                                                                                    |                  | 2             | 4.5             | 2020         |       |
|                | PY: 40 (-39.5%)                                                  |                               | PY: \$43 (-37.4%)                  | PY: 39 (-45.3%)                                                                                                    | PY: 13.9 % (-10.8%)                                                                                                    |                  | PY: 22.       | 9 (+7.1%)       |              |       |
|                |                                                                  |                               |                                    |                                                                                                    |                                                                                                    |                  |               |                 | Month        |       |
| ynop           | sis                                                              |                               |                                    | SNF/1000 & Length of Stay (Trailing                                                                                                    | 2 Months)                                                                                                    |                  |               |                 | All          |       |
| urrent         | SNF Readmission rate to IP is                                    | 12.4 % with a decrease o      | of 11% same time the previous year |                                                                                                    | SNF/1000 Length of Stay                                                                                                    | 2                |               |                 |              |       |
|                |                                                                  |                               |                                    | 30                                                                                                    | 27                                                                                                    | 3                |               |                 | Organizatio  | on    |
| verag<br>om pa | e length of stay while increase<br>red to same time previous yea | ed by 7%, whereas SNFA<br>r   | Admits is decreased by 45%         | 30 27 27                                                                                                    |                                                                                                    |                  |               |                 | All          |       |
|                | MARK RELIDING LLC (1997)                                         | the she wasferred Chill Court | The for a family with an average   | N 1                                                                                                    | -N                                                                                                    |                  | 25            |                 | Line of Rusi | iness |
| ost pe         | radmit of \$12,187 and Readm                                     | nission to IP of 0%           | inty for referrals with an average | 25                                                                                                    | ·····X;·····                                                                                                    | 26               | 26            | - 26            | A.1          |       |
|                |                                                                  |                               |                                    |                                                                                                    | 25                                                                                                    | 22               | •             |                 | AII .        |       |
|                |                                                                  |                               |                                    | 8 / \\                                                                                                    | 19 20                                                                                                    | 25               | 20            | , as            | Area Of Ser  | rvice |
|                |                                                                  |                               |                                    | S 20                                                                                                    |                                                                                                    | •                | тт.Х.         | ···\            | AI           |       |
| on Vi          | sited SNEs                                                       |                               |                                    | ° / ``                                                                                                    | 17                                                                                                    | 19               | •             | 24 9            | Clinic       |       |
|                | tal Name                                                         |                               | Virit Count                        | l d l                                                                                                    | and a start of the start of the |                  | 18            | 23              | A.1          |       |
| nospi          | a Name                                                           |                               | A Sin Count                        | 15                                                                                                    | 16                                                                                                    |                  |               |                 | All          |       |
| EL ISEC        |                                                                  |                               | 109                                |                                                                                                    | 23                                                                                                    |                  |               | - 22            | Provider     |       |
| PROV           | DENCE HEALTH & SERVICES V                                        | VASHING ION                   | 128                                | 22                                                                                                    |                                                                                                    |                  |               |                 | All          |       |
| 300 11         | THE OPERATORS, LEC                                               |                               | 103                                | 10<br>Jan 2020 Feb 2020 Mar 2020 Ap                                                                                                    | 2020 May2020 Jun 2020 Jul 2020 Aug                                                                                                    | 2020 Sep 2020 Oc | t 2020 Nov 20 | 20 Dec 2020     |              |       |
| leadm          | ission % by SNF (Top 10)                                         | c                             | Only SNFs with at least 10 ad mits | Details by City/SNF                                                                                                    | 4                                                                                                    |                  |               |                 |              |       |
|                |                                                                  |                               | 1                                  | Hospital City                                                                                                    | # SNF Admits                                                                                                    | Cost per Admit   | AvgLOS        | % Readmit to IP | ^            |       |
|                | VERGREEN WASHINGTON HEA                                          | UTHCARE                       |                                    | E CLEVELAND                                                                                                    | 30                                                                                                    | \$15,132.9       | 26.8          | 17.2%           |              |       |
|                | VERGREEN WASHINGTON HEA                                          | UTHCARE                       |                                    | VANCOUVER                                                                                                    | 26                                                                                                    | \$13,835.2       | 25.8          | 15.6%           |              |       |
|                | PROVIDENCE HEALTH & SERVIC                                       | CES - WAS                     |                                    | ∃ TACOMA                                                                                                    | 193                                                                                                    | \$13,016.5       | 21.2          | 11.5%           |              |       |
| c              | ONSOUDATED RESOURCES HE                                          | ALTH CAR                      |                                    | OLYM PIA                                                                                                    | 170                                                                                                    | 5 \$8,767.8      | 21.0          | 14.2%           |              |       |
|                | VALLEY TERRACE OPER/                                             | ATIONS, LLC                   |                                    | GIG HARBOR                                                                                                    | 16                                                                                                    | \$10,333.7       | 22.9          | 7.7%            |              |       |
|                | BD OL                                                            | YMPIA I, LLC                  |                                    | TOLEDO     TOLEDO     TO | 160                                                                                                    | \$11,305.3       | 19.7          | 10.0%           |              |       |
|                | SOUTH HILLOPER/                                                  | ATIONS, LLC                   |                                    | FRUITLAND                                                                                                    | 74                                                                                                    | \$11,582.3       | 22.7          | 10.8%           |              |       |
| F              | ROVIDENCE HEALTH & SERVIC                                        | ES W ASHL                     |                                    | PU YALLUP                                                                                                    | 7.                                                                                                    | \$15,746.6       | 27.7          | 9.5%            |              |       |
|                | BD SPC                                                           | DKANE I, LLC                  |                                    | SPOKA NE VALLEY                                                                                                    | 6                                                                                                    | \$13,334.4       | 21.2          | 14.9%           |              |       |
|                |                                                                  |                               |                                    |                                                                                                    |                                                                                                    | 510 AL 1 A       |               |                 |              |       |
|                |                                                                  | 0 %                           | 20 %                               | I SALI LAKE CIT                                                                                                    | 3                                                                                                    | 5 510,051.0      | 21.2          | 10.5%           | ~            |       |

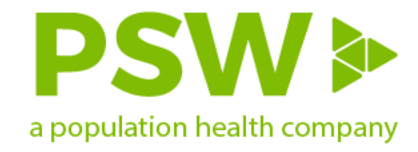

# **Quality Management**

#### 1. Attributed Population

#### 2. Quality Measures

- Process Measures
- Visit Measures
- Inverse Quality
   Measures

| Quality Management                                                                               |                     |                                         | Attributed Lives                        |                                                                                                    | Measures Meeting Target       |        |                                    | Qua    | lity Perl | formance                          | HMV Score                  |        |
|--------------------------------------------------------------------------------------------------|---------------------|-----------------------------------------|-----------------------------------------|----------------------------------------------------------------------------------------------------|-------------------------------|--------|------------------------------------|--------|-----------|-----------------------------------|----------------------------|--------|
|                                                                                                  |                     |                                         | <b>1</b> 12                             | 33,688<br><sup>Change: 11.0 %</sup>                                                                    | 9%(3/34)<br>YoY Change: 0.0 % |        | <b>32.7 %</b><br>YoY Change: 2.7 % |        |           | <b>2.0 %</b><br>YoY Change: 0.0 % |                            |        |
| Quality Performance                                                                              |                     |                                         | Quality Distribution (Process Measures) |                                                                                                    |                               |        |                                    |        |           | 🔲 My Patients                     |                            |        |
| Process Measures Visit Measures Inverse Measures                                                 |                     |                                         |                                         |                                                                                                    |                               |        |                                    |        |           |                                   |                            |        |
| Synopsis 2                                                                                       |                     |                                         | Quality Performance Trend               |                                                                                                    |                               |        |                                    |        |           |                                   | Year                       |        |
| Closing open gaps to goal for<br>SPCA, OMW, AMM2<br>manufacture the manufacture mat coal to 1985 |                     |                                         | ●2019 ●2020 ●2021 ●2022<br>40 %         |                                                                                                    |                               |        |                                    |        |           | 2022<br>Month                     | ~                          |        |
| measures will improve the measure met goal to 16%.                                               |                     |                                         | 30 %                                    |                                                                                                    |                               |        |                                    |        |           | Jan                               | $\sim$                     |        |
| 234/400 practices have then quality performance greater<br>than the network average              |                     |                                         |                                         |                                                                                                    |                               |        |                                    |        |           | Organization                      |                            |        |
|                                                                                                  |                     |                                         | Ja                                      | Jan Feb Mar Apr May Jun Jul Aug Sep Oct Nov Dec                                                        |                               |        |                                    |        |           | All                               | ~                          |        |
| Quality Score by Organization/Practice/Provider                                                  |                     |                                         | Quality Performance by Measures         |                                                                                                    |                               |        |                                    |        |           |                                   | Line of Business           |        |
| Organization                                                                                     | Quality Performance | Attributed Lives                        | Code                                    | Measure Name                                                                                           | Performance                   | Goal   | Eligible                           | Gaps   | Gaps      | Open Gaps                         | All                        | $\sim$ |
| E PSW                                                                                            | 30.5 %              | 96,006                                  |                                         |                                                                                                    |                               |        |                                    | Closed | Open      | to Goal                           | Daver                      |        |
| MHS     Total                                                                                    | 41.1 %              | 37,942                                  | AMR                                     | Asthma Medication Ratio                                                                                | 100.0 %                       | 90.0 % | 2                                  | 2      | 0         | 0                                 | Payer                      |        |
|                                                                                                  |                     | 133,000                                 | РВН                                     | Persistence of Beta-Blocker<br>Treatment After a Heart<br>Attack                                       | 91.7 %                        |        | 12                                 | 11     | 1         | 0                                 | All<br>Area of Service     | ~      |
|                                                                                                  |                     |                                         | SPCA                                    | Statin Therapy for Patients<br>With Cardiovascular<br>Disease: Statin Therapy                          | 53.3 %                        | 90.0 % | 15                                 | 8      | 7         | 6                                 | All                        | $\sim$ |
|                                                                                                  |                     |                                         | OMW                                     | Osteoporosis Management<br>in Women Who Had a<br>Fracture                                              | 16.7 %                        | 90.0 % | 18                                 | 3      | 15        | 14                                | Clinic                     |        |
|                                                                                                  |                     |                                         |                                         |                                                                                                    |                               |        |                                    |        |           |                                   | All                        | $\sim$ |
|                                                                                                  |                     |                                         | W30B                                    | Children who turned 30<br>months old during the<br>measurement year: Two or<br>more well-child visits. | 65.3 %                        | 90.0 % | 731                                | 477    | 254       | 181                               | Provider                   |        |
|                                                                                                  |                     |                                         |                                         |                                                                                                    |                               |        |                                    |        |           |                                   | All                        | $\sim$ |
|                                                                                                  |                     |                                         | AMM2                                    | Antidepressant Medication<br>Management: Effective                                                     | 76.2 %                        | 90.0 % | 1,271                              | 969    | 302       | 175                               | Period mode                |        |
|                                                                                                  |                     |                                         | CDC7                                    | acute phase treatment                                                                                  | 89%                           | 90.0.% | 338                                | 30     | 308       | 275                               | ytd                        | ~      |
|                                                                                                  |                     |                                         |                                         | Care : Medical Attention<br>for Nephropathy                                                            |                               |        |                                    |        |           |                                   | Continuous Enrollme        | int    |
|                                                                                                  |                     |                                         | AMM3                                    | Antidepressant Medication<br>Management: Effective<br>continuation phase<br>treatment                  | 63.0 %                        | 90.0 % | 1,271                              | 801    | 470       | 343                               | All<br>Addressable Care Ga | ps     |
|                                                                                                  |                     |                                         | ACO-20<br>(PREV-5)                      | Breast Cancer Screening                                                                                | 68.6 %                        | 90.0 % | 1,834                              | 1,259  | 575       | 392                               | All                        | ~      |
|                                                                                                  |                     | C1211 1 1 1 1 1 1 1 1 1 1 1 1 1 1 1 1 1 | 25.0.00                                 | 00.00                                                                                                  | 705                           | 000    |                                    | 240    |           |                                   |                            |        |

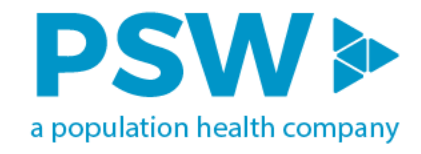

# **Quality Management**

#### 1. Health Maintenance Visit (HMV)

Annual Wellness Visit

- 2. HMV Distribution
- 3. Care Gaps

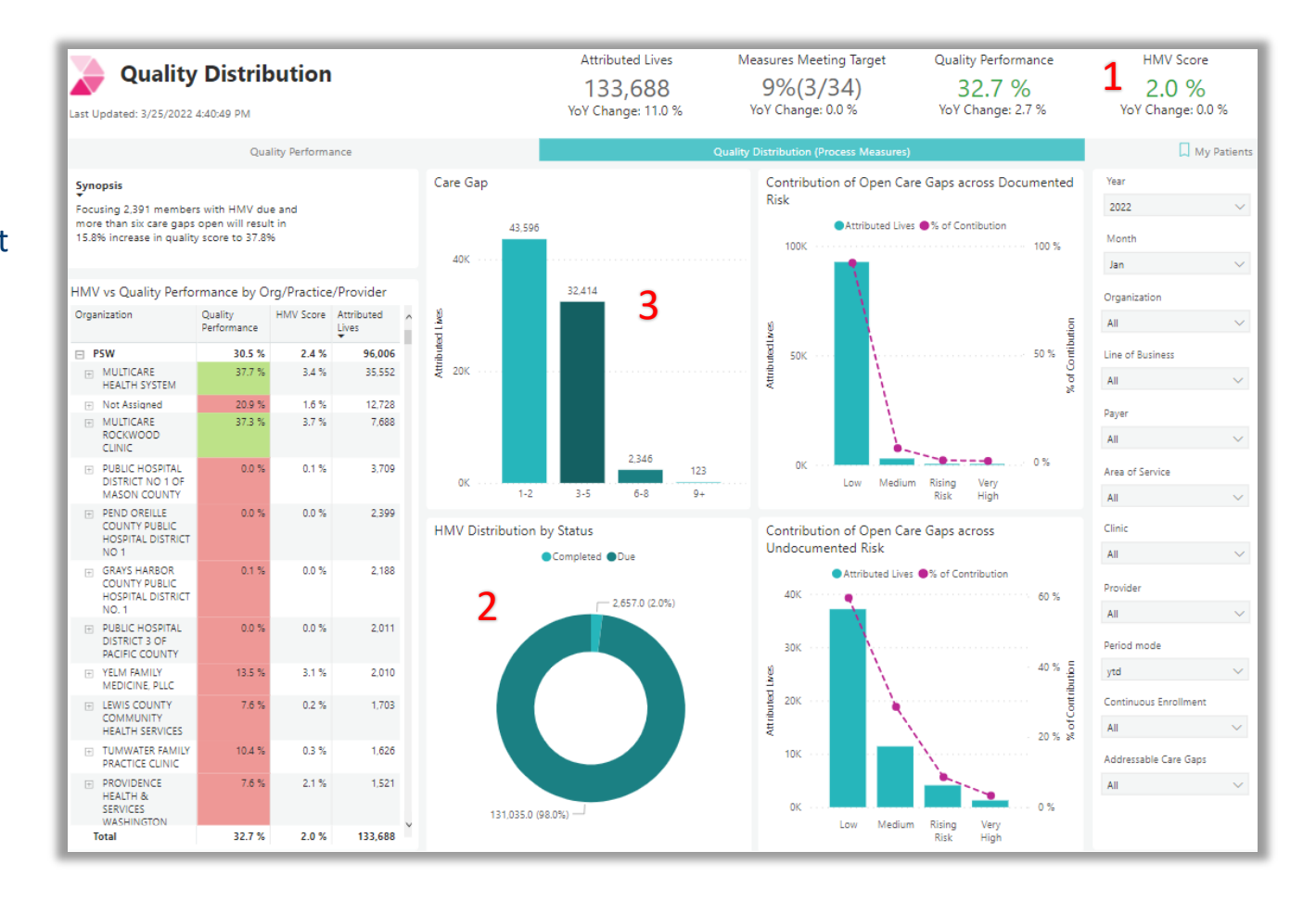

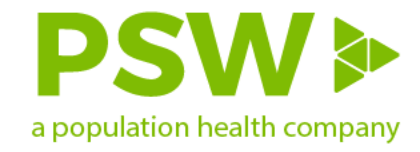

# **Risk Management**

#### 1. Current Risk Score

- 2. Potential Risk Score
- 3. Risk Recapture Rate
- 4. Risk Recapture Rate Trend
- 5. Risk Score at Org Level

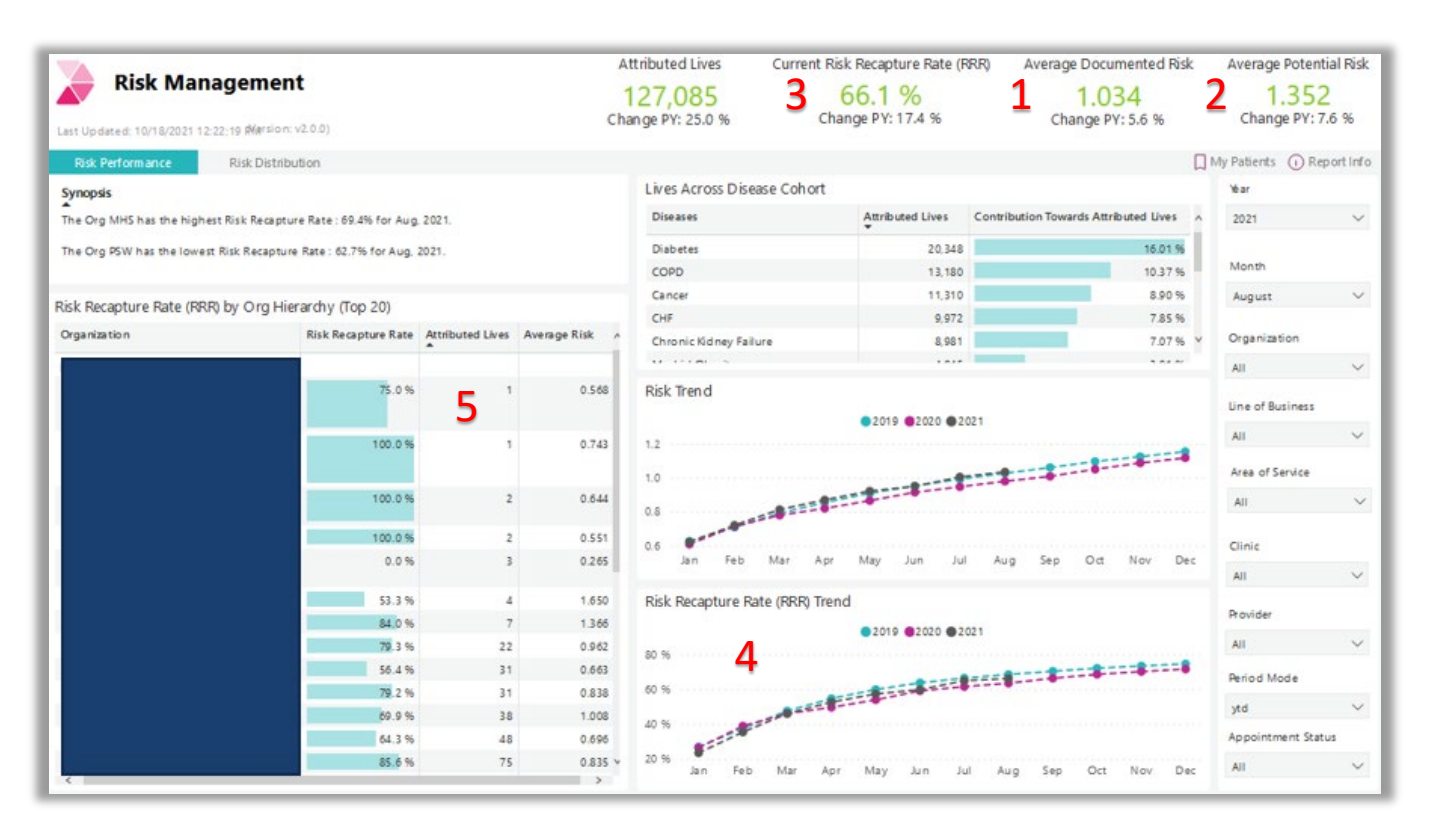

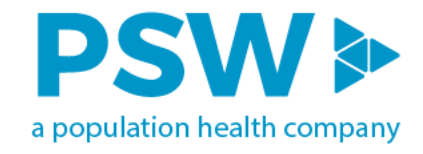

### **Risk Management**

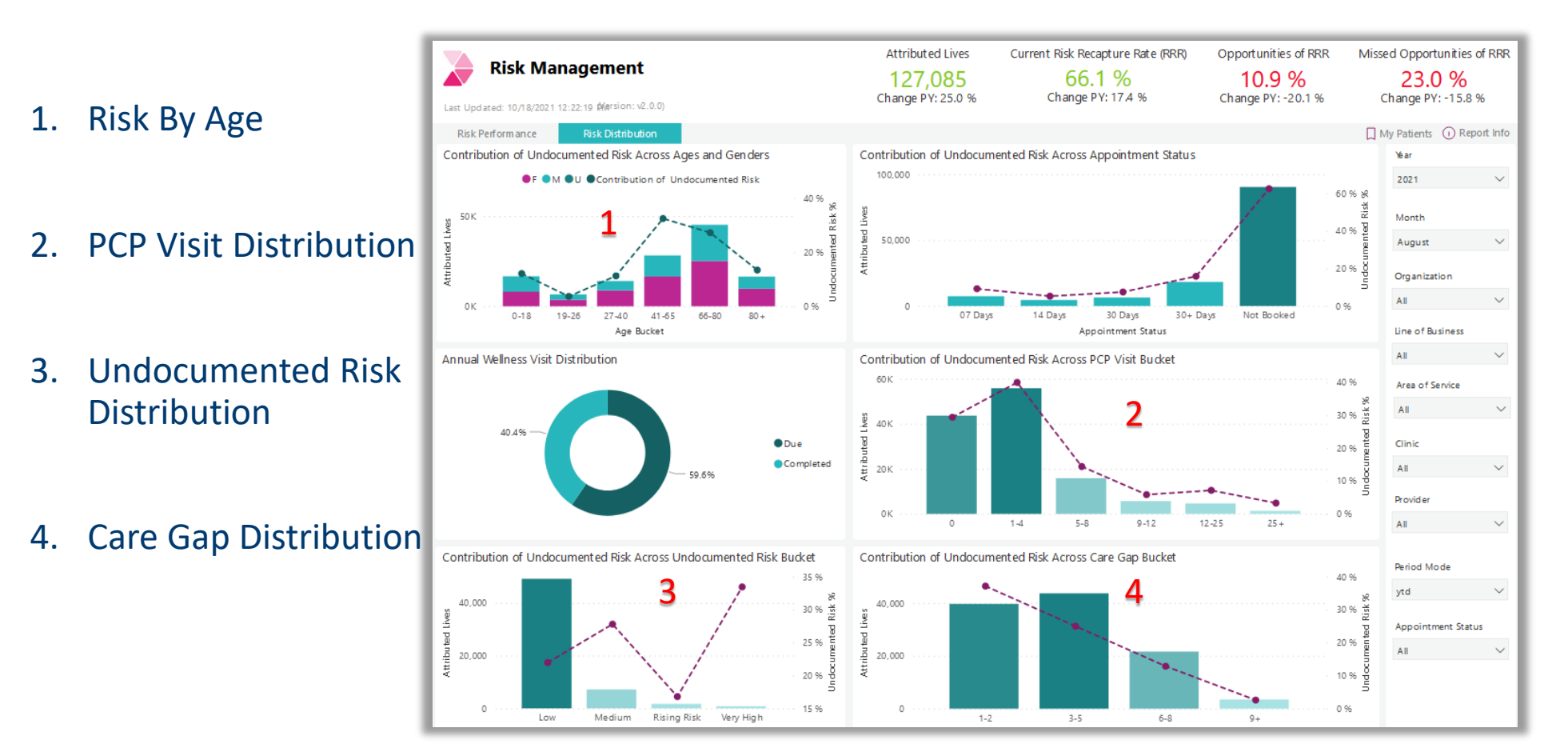

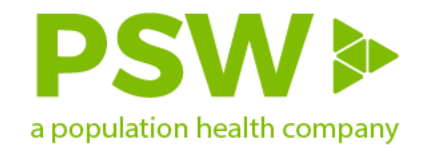

# **Rising Risk Variables**

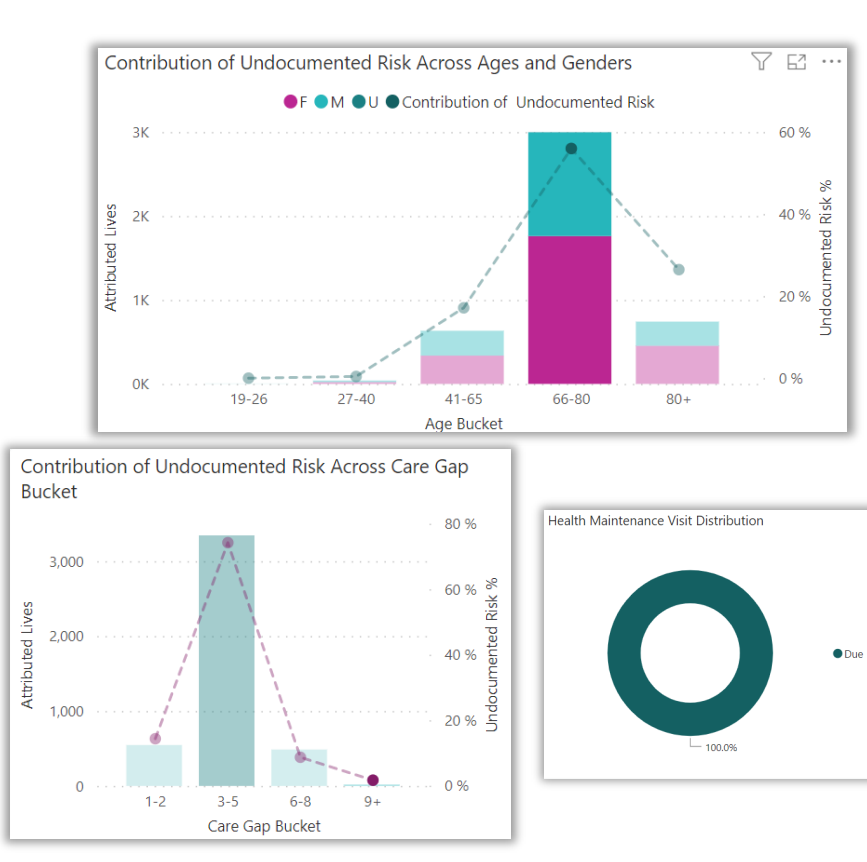

Managing care gaps: understand and filter on several factors

- Age Grouping
- HMV visit completion
- Open care gaps (quality measures)
- Contribution of undocumented risk

#### CASE STUDY EXAMPLE: Data->Actionable Information

- Filter on a specific clinic
- Filter on desired age group (66-80) with highest contribution of undocumented risk which gives you a set of 2998 lives
- Narrow results by filtering on highest number of care gaps (9+) which reduces results to 75
- Apply a final filter on the annual Health Maintenance Visit being due which then produces a workable patient list containing 13 patients ready for outreach to schedule an appointment.

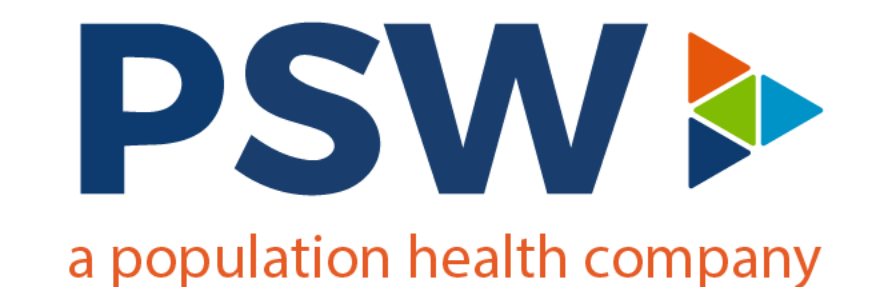

# Thank you!